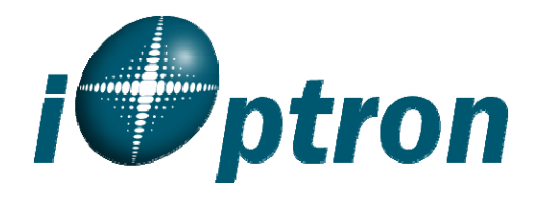

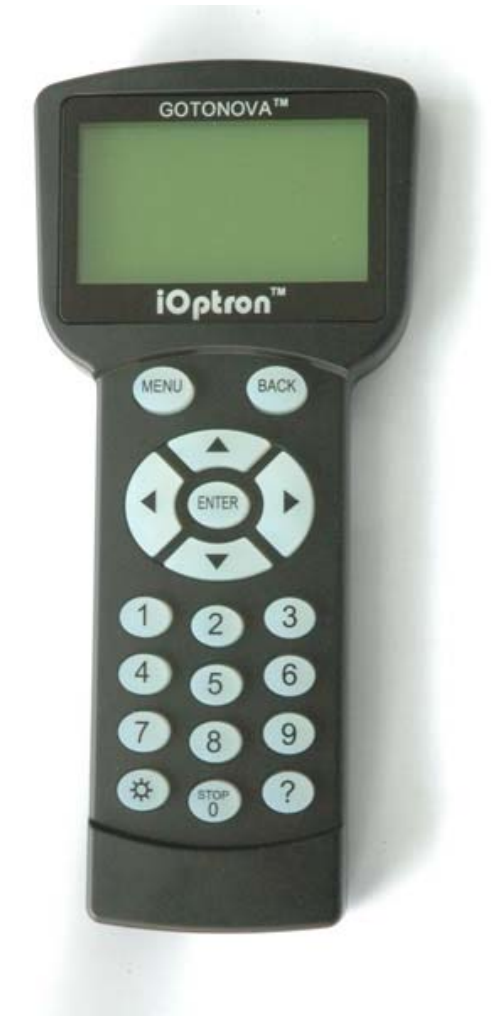

# GoToNova<sup>™</sup> Hand Controller

# Flash Upgrade Manual

iOptron Corporation 6E Gill Street Woburn, MA 01801 <u>www.iOptron.com</u> Phone: (781)569-0200

## GoToNova 8401 and 8402A Hand Controller Flash Upgrade Step-By-Step Instruction

1. Install cp2101(usb2com) driver

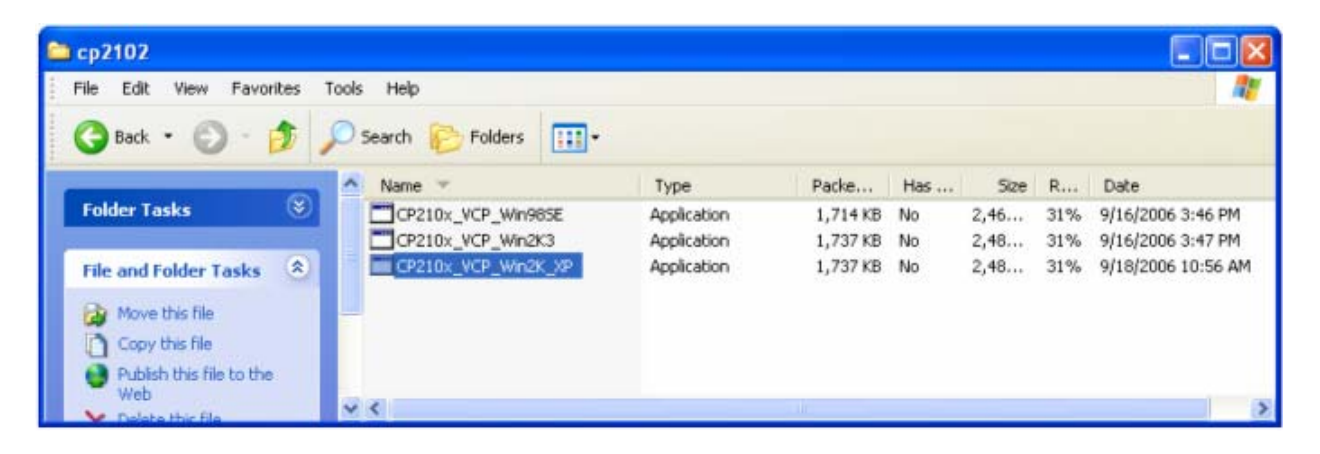

Choose the appropriate driver for your OS. In this case is a Windows XP operation system. For Windows Vista, select CP210x\_VCP\_Win2K\_XP. Double click on it, and you will see:

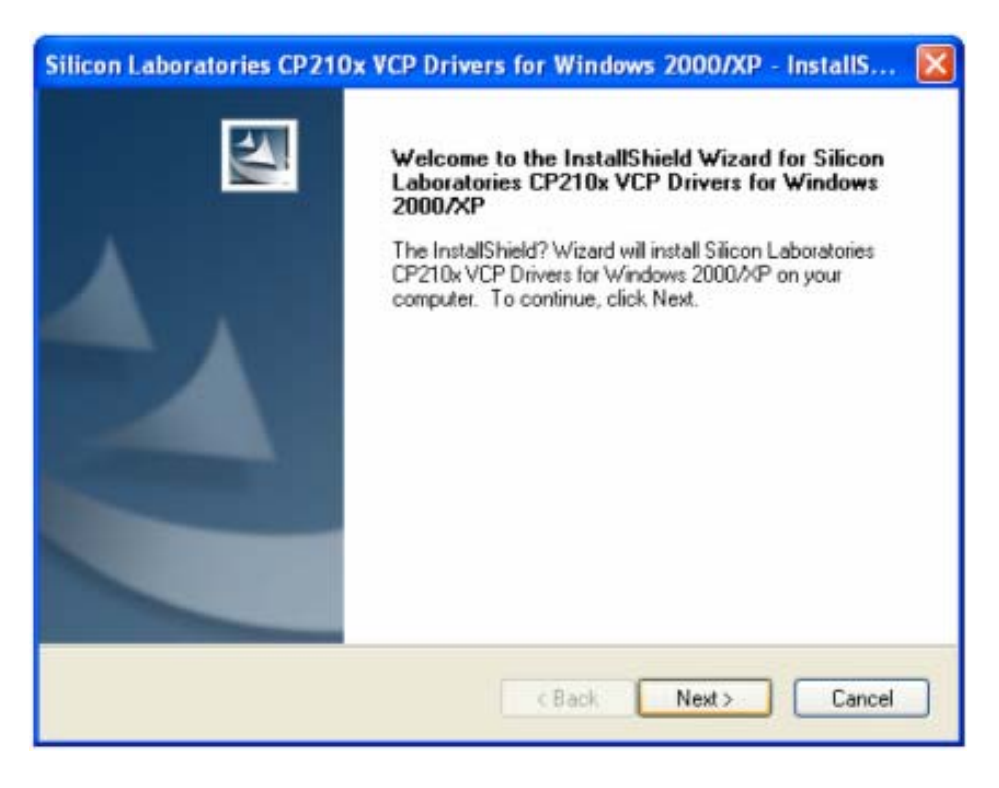

Click "Next".

| cense Agreement<br>Please read the following license agreement                                                                                                    | carefully.                                                                            |                                                                         |
|----------------------------------------------------------------------------------------------------|---------------------------------------------------------------------------------------|-------------------------------------------------------------------------|
| END-USER LICENSE AGREEMENT<br>IMPORTANT: READ CAREFULLY<br>BEFORE AGREEING TO TERMS<br>THIS PRODUCT CONTAINS CERTAIN CO<br>PARTY PROPRIETARY MATERIAL (建IC<br>SUBJECT TO THIS END-USER LICENSE A<br>CONSTITUTES YOUR AND (IF APPLICABL | OMPUTER PROGRAMS<br>ENSED PRODUCT?, THE<br>GREEMENT. INDICATIN<br>E) YOUR COMPANY'S A | AND OTHER THIRD<br>USE OF WHICH IS<br>IG YOUR AGREEMENT<br>SSENT TO AND |
| ACCEPTANCE OF THIS END-USER LICENS<br>"AGREEMENT"). IF YOU DO NOT AGREE                                                                                                    | E AGREEMENT (THE "I<br>WITH ALL OF THE TH<br>ent                                      | LCENSE" OR<br>LEWS, YOU MUST NOT                                        |
| I do not accept the terms of the license a                                                                                                    | agreement                                                                             | . an                                                                    |

Select "I accept the terms of license agreement", and click "Next"

| Choose I<br>Select fo | Destination Location<br>older where setup will install fi | les.                      |       | 22     |
|-----------------------|-----------------------------------------------------------|---------------------------|-------|--------|
|                       | Install Silicon Laboratories<br>c:\SiLabs\MCU\CP210x      | CP210x VCP Drivers for Wi | ndows | Change |
|                       |                                                           |                           |       |        |
|                       |                                                           |                           |       |        |
| tallShield -          |                                                           | Rack                      | Next  | Cancel |

Using the default installation path, c:\SiLabs\MCU\CP210x, or specify your own path by click "Change". Click "Next". Then click "Install".

| Silicon Laboratories CP210 | 0x VCP Drivers for Windows 2000/XP - InstallShiel                                                                                                    |
|----------------------------|----------------------------------------------------------------------------------------------------|
|                            | InstallShield Wizard Complete<br>The InstallShield Wizard has successfully installed Silicon<br>Laboratories CP210x VCP Drivers for Windows 2000/XP.<br>Click Finish to exit the wizard. |
|                            | c Back Finish Cancel                                                                                                    |

When finished installation, click "Finish"

2. Plug the USB cable to the USB port on your PC, plug the other end of the USB cable to hand controller. Turn on the power on the mount.

### **3. Install the Hardware**

The computer will find a new hardware and show the following screen

| Found New Hardware Wizard |                                                                                                    |  |
|---------------------------|----------------------------------------------------------------------------------------------------|--|
|                           | Welcome to the Found New<br>Hardware Wizard<br>Windows will search for current and updated software by<br>looking on your computer, on the hardware installation CD, or on<br>the Windows Update Web site (with your permission).<br>Read our privacy policy |  |
|                           | Can Windows connect to Windows Update to search for<br>software?<br>Yes, this time only<br>Yes, now and every time I connect a device<br>No, not this time<br>Click Next to continue.                                                                        |  |
|                           | <back next=""> Cancel</back>                                                                                                    |  |

Select "No, not this time" and click "Next".

| Found New Hardware Wiz | ard                                                                                                    |
|------------------------|----------------------------------------------------------------------------------------------------|
|                        | This wizard helps you install software for:<br>CP2102 USB to UART Bridge Controller<br>If your hardware came with an installation CD<br>or floppy disk, insert it now. |
|                        | What do you want the wizard to do?  Install the software automatically (Recommended)  Install from a list or specific location (Advanced)  Click Next to continue.     |
|                        | <back next=""> Cancel</back>                                                                                                    |

Select "Install from a list or specific location" and click "Next".

| er that contains drivers for your hardware.                                                                             |                                                                                                    |
|----------------------------------------------------------------------------------------------------|----------------------------------------------------------------------------------------------------|
| 1204                                                                                                    |                                                                                                    |
| I ISBO<br>matlabR12<br>MCC<br>My Music<br>Program Files<br>SiLabs<br>CP210x<br>Wn2K_VP<br>Software<br>Spectra<br>VXIPNP | 8                                                                                                    |
|                                                                                                    | My Music<br>Program Files<br>SiLabs<br>MCU<br>CP210x<br>Software<br>Spectra<br>VXIPNP<br>ubfolders, click a plus sign above.<br>OK Car |

Select "Search for the best driver in these locations," and check "Include this location in the search." Click on "Browse" and select the cp210x driver from directory c:\SiLabs\MCU\CP210x\Win2K\_XP, click OK.

| Found New Hardware Wizard                                                                                                    |  |  |  |
|----------------------------------------------------------------------------------------------------|--|--|--|
| Please choose your search and installation options.                                                                                                    |  |  |  |
| <ul> <li>Search for the best driver in these locations.</li> </ul>                                                                                             |  |  |  |
| Use the check boxes below to limit or expand the default search, which includes local<br>paths and removable media. The best driver found will be installed.   |  |  |  |
| Search removable media (floppy, CD-ROM)                                                                                                    |  |  |  |
| Include this location in the search:                                                                                                    |  |  |  |
| C:\SiLabs\MCU\CP210x\Win2K_XP Browse                                                                                                    |  |  |  |
| O Don't search. I will choose the driver to install.                                                                                                    |  |  |  |
| Choose this option to select the device driver from a list. Windows does not guarantee that<br>the driver you choose will be the best match for your hardware. |  |  |  |
|                                                                                                    |  |  |  |
| < Back Next > Cancel                                                                                                    |  |  |  |

Click "Next". The computer will starting to install the driver for the USB2COM. When the installation is done, click "Finish".

| Found New Hardware Wizard |                                                                                                    |  |
|---------------------------|----------------------------------------------------------------------------------------------------|--|
| Found New Hardware Wiz    | Completing the Found New<br>Hardware Wizard<br>The wizard has finished installing the software for:<br>CP210x USB Composite Device |  |
|                           | Click Finish to close the wizard.                                                                                                  |  |
|                           | K Back Finish Cancel                                                                                                    |  |

Now you computer should be ready for Firmware Upgrading, computer communication with the mount via ASCOM platform and planetarium software applications. However, you need to find

assigned COM port number for the USB connection. To do so, right click "My Computer", and click "Properties"

| Enternet Explorer<br>Microsoft Outlook<br>Microsoft Word                                                                                              | My Document                                                     | 5                                                                                         |
|----------------------------------------------------------------------------------------------------|-----------------------------------------------------------------|-------------------------------------------------------------------------------------------|
| <ul> <li>Mozilla Firefox</li> <li>iOptron Downloader</li> <li>Launch LPC210x_ISP.exe (2)</li> <li>Microsoft PowerPoint</li> <li>ICS Viewer</li> </ul> | My Network F                                                    | Open<br>Browse with Paint Shop Pro Studio<br>Explore<br>Search<br>Manage<br>Scan with AVG |
| WinRAR<br>Adobe Reader 8<br>Paint Shop Photo Album 5<br>Paint<br>All Programs                                                                         | <ul> <li>Help and Suppo</li> <li>Search</li> <li>Run</li> </ul> | Map Network Drive<br>Disconnect Network Drive<br>Show on Desktop<br>Rename<br>Properties  |

Click "Hardware", click "Device Manager"

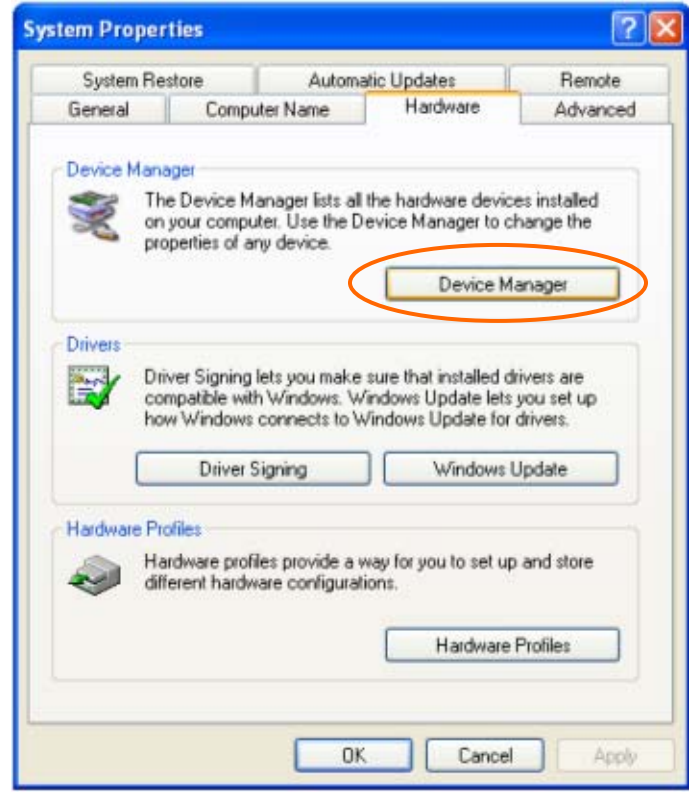

Double click "Ports(COM & LPT)", find out the COM number and write it down (in the following figure, it is COM4)

| 📕 Device Manager                                                                                                    |  |
|----------------------------------------------------------------------------------------------------|--|
| File Action View Help                                                                                                    |  |
| ←→ 🗉 🚔 😫 🗏 🌫 🕱 🛃                                                                                                    |  |
| DAVINCI     Batteries     Computer     Disk drives     Display adapters     DVD/CD-ROM drives     DVD/CD-ROM drives     DVD/CD- |  |
|                                                                                                    |  |

**4. Upgrade the Flash Memory** Double click and open "iOptron Flash Downloader"

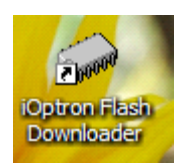

On the interface:

| iOptron Flash Downloader V1.0 |                |
|-------------------------------|----------------|
| Serial Port: COM1 -           | <i>i ptron</i> |
| Start Download                |                |
|                               |                |
|                               | 0%             |

| <ul> <li>IOptron Flash Dow</li> <li>Serial Port:</li> <li>Open Data Fil</li> <li>Start Downloa</li> </ul> | COM1<br>COM1<br>COM2<br>COM3<br>COM4<br>COM5<br>COM6<br>COM7<br>COM8<br>COM9 | i Optron |
|----------------------------------------------------------------------------------------------------|------------------------------------------------------------------------------|----------|
|                                                                                                    |                                                                              | 0%       |

## Select appropriate port (in this case, COM4):

### Click "Open Data File", and select appropriate file

| ierial Port: | COM4                         | •                                |   | <u> </u>       |     |
|--------------|------------------------------|----------------------------------|---|----------------|-----|
|              | Open                         |                                  |   | ? 🛛            | on  |
| Open Dat     | Look in: 🔀                   | Flash_Files                      |   | ) 💣 📰 •        | UII |
|              | 🗖 flash_mide                 | dle                              |   |                | -   |
|              |                              |                                  |   |                |     |
| Start Dow    |                              |                                  |   |                |     |
|              |                              |                                  |   |                |     |
|              |                              |                                  |   |                |     |
|              |                              |                                  |   |                |     |
|              | File name:                   | flash_middle                     |   | Open           |     |
|              | File name:<br>Files of type: | flash_middle<br>Bin File (*.bin) |   | Open<br>Cancel |     |
|              | File name:<br>Files of type: | flash_middle<br>Bin File (*.bin) | × | Open<br>Cancel |     |

and click "Open".

| iOptron Flash Downloader V1.0                                                             |                                       |
|-------------------------------------------------------------------------------------------|---------------------------------------|
| Serial Port: COM4   Open Data File C:\Documents and Settings\Chris\Desktop Start Download | Software\Flash_Files\flash_middle.bin |
|                                                                                           | 0%                                    |

Click "Start Download"

It shows "Please reset GOTONOVA[GOTOSTAR], waiting for connection..."

On the hand controller, push "MENU", and select "Set Up GOTONOVA", push "ENTER", then select "Upgrade firmware", push "ENTER" and the upgrade starts.

| iOptron Flash Downloader V1.0                                                                                           |                                       |
|----------------------------------------------------------------------------------------------------|---------------------------------------|
| Serial Port: COM4  Open Data File  C:\Documents and Settings\Chris\Desktop\S  Start Download                            | Software\Flash_Files\flash_middle.bin |
| Please reset the GOTONOVA(GOTOSTAR), w<br>Connected.<br>Processing<br>Total progress may need 5 minutes.<br>Please wait | vaiting for connection                |
|                                                                                                    | 10%                                   |

| iOptron Flash Downloader V1.0                                                                                                    |                                       |
|----------------------------------------------------------------------------------------------------|---------------------------------------|
| Serial Port: COM4  Open Data File  C:\Documents and Settings\Chris\Desktop                                                                                     | Software{Flash_Files{flash_middle.bin |
| Start Download                                                                                                    |                                       |
| Please reset the GOTONOVA(GOTOSTAR),<br>Connected.<br>Processing<br>Total progress may need 5 minutes.<br>Please wait<br>Flash download successfully finished! | waiting for connection                |
|                                                                                                    | 100%                                  |

Now the upgrade is finished.

### **Typical Errors:**

- 1. Invalid Port Number: in Device Manager, make sure you have the correct COM port number for CP210x.
- 2. Wrong ".bin" file: make sure you have the correct ".bin" file for flash upgrade.
- 3. Wrong downloader, you should use the Flash Downloader instead of iOptron Downloader.

Last updated November 26, 2008

Free Manuals Download Website <u>http://myh66.com</u> <u>http://usermanuals.us</u> <u>http://www.somanuals.com</u> <u>http://www.4manuals.cc</u> <u>http://www.4manuals.cc</u> <u>http://www.4manuals.cc</u> <u>http://www.4manuals.com</u> <u>http://www.404manual.com</u> <u>http://www.luxmanual.com</u> <u>http://aubethermostatmanual.com</u> Golf course search by state

http://golfingnear.com Email search by domain

http://emailbydomain.com Auto manuals search

http://auto.somanuals.com TV manuals search

http://tv.somanuals.com